## インターネット受付番号の入力で登録

## 製品購入時に同梱されている「所有者票」のインターネット受付番号の入力により登録する方法です。

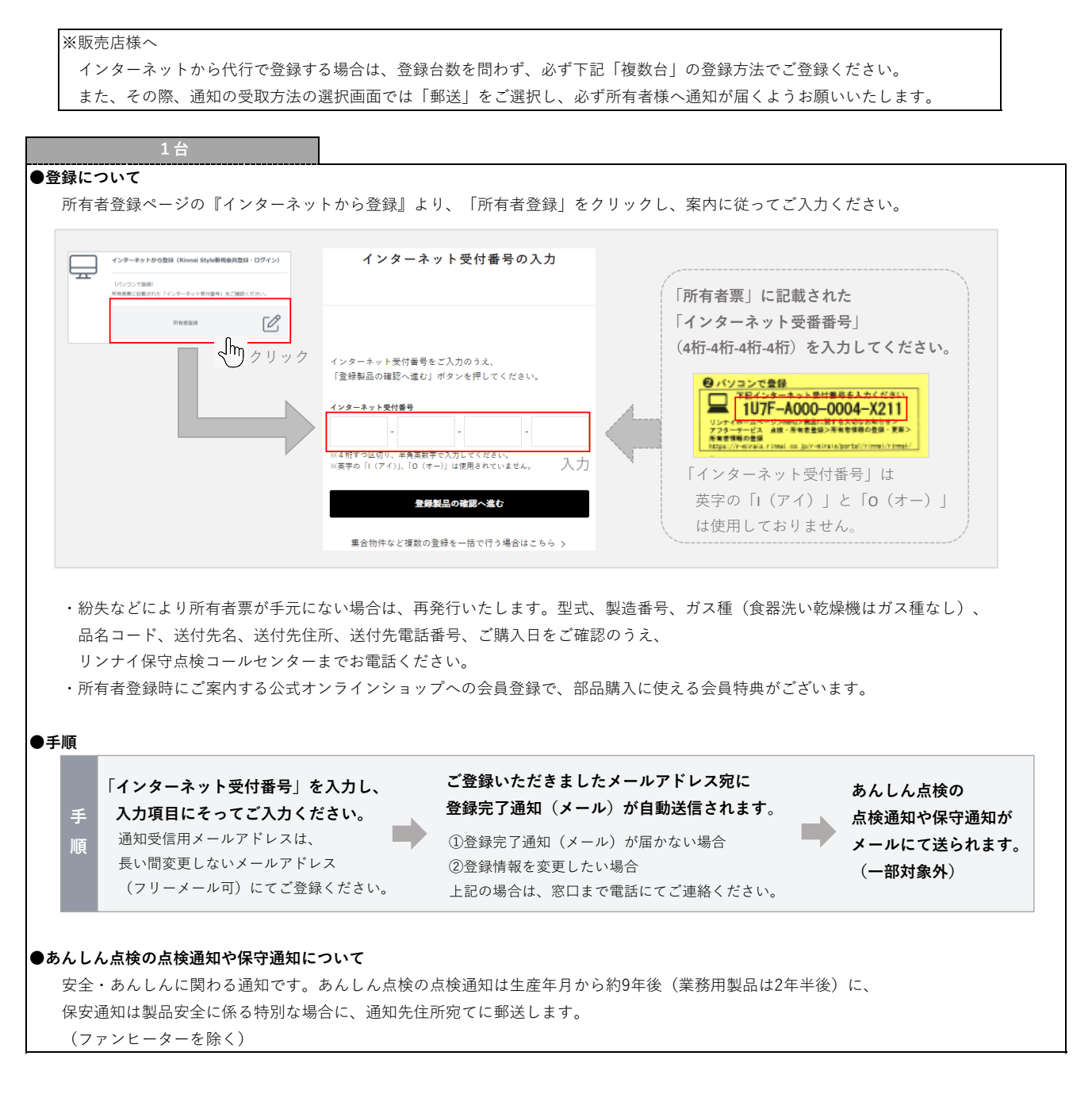

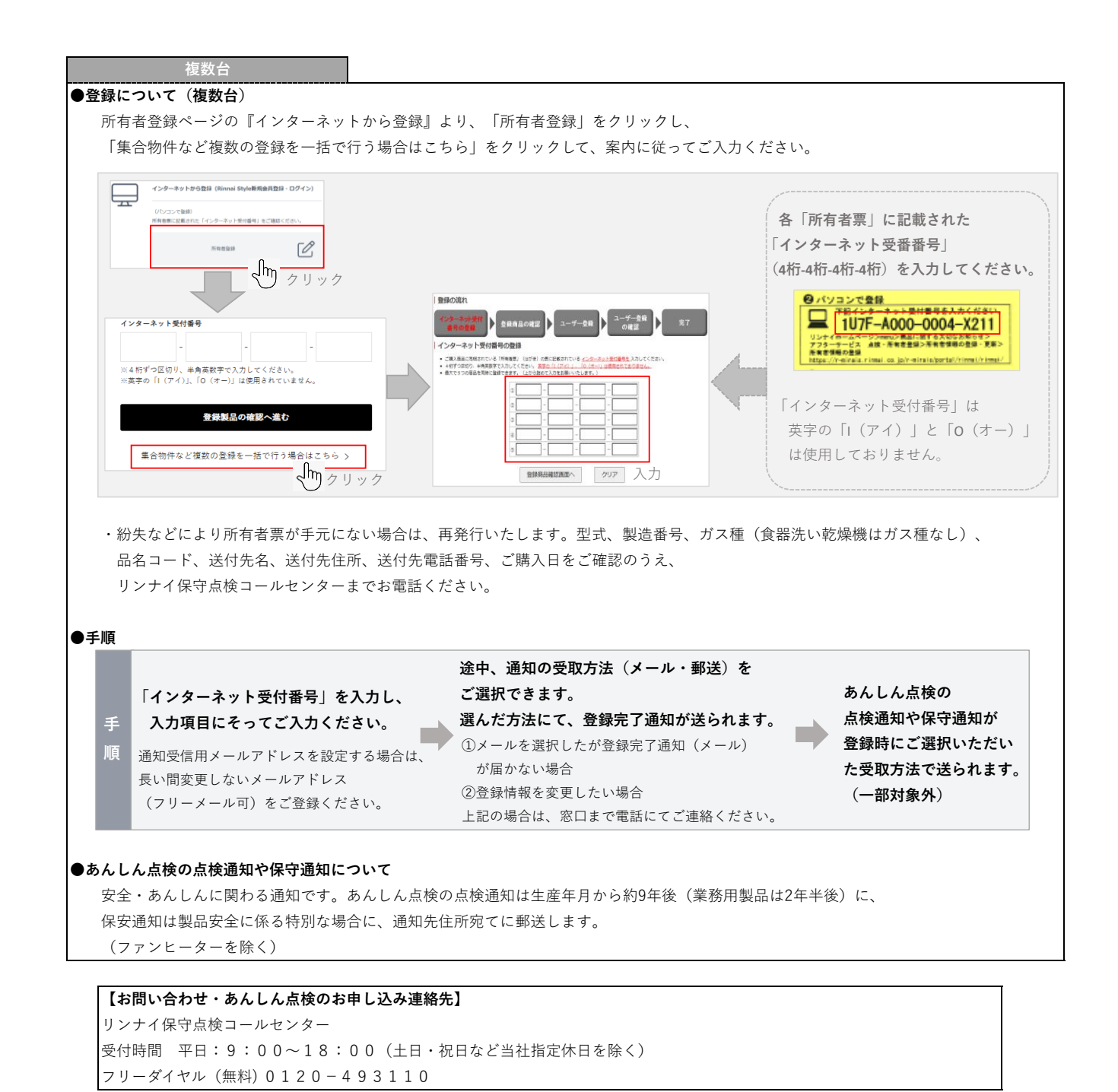